### Online Account Opening Process

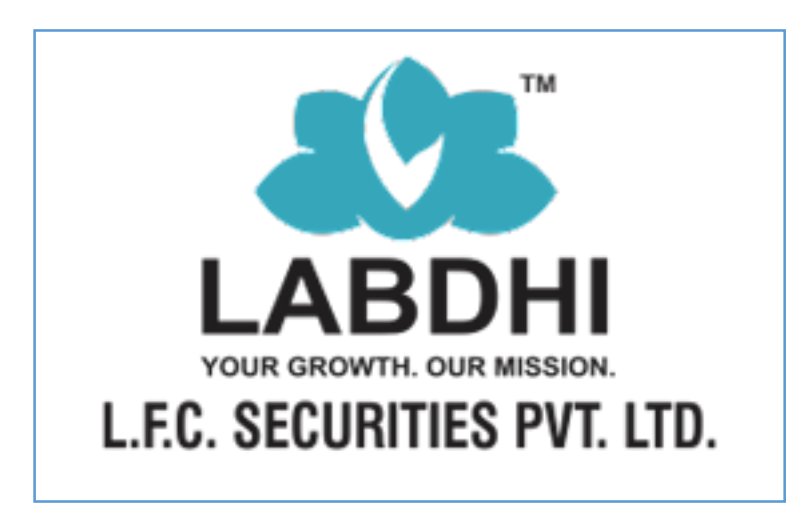

- Visit our Website <u>https://www.labdhi.in</u>
- Keep Following Documents Ready to upload in the process
  - Aadhar Number
  - Clear PAN Card Image
  - Signature
  - Bank Proof (Cheque Image With name printed)
  - 6 Months Bank Statement (Applicable in case of FNO and CURRENCY DERV. Segment)\*
  - Nominee ID Proof (PAN Card, Voter ID, Driving Licence)\*

### \* Applicable in case selected

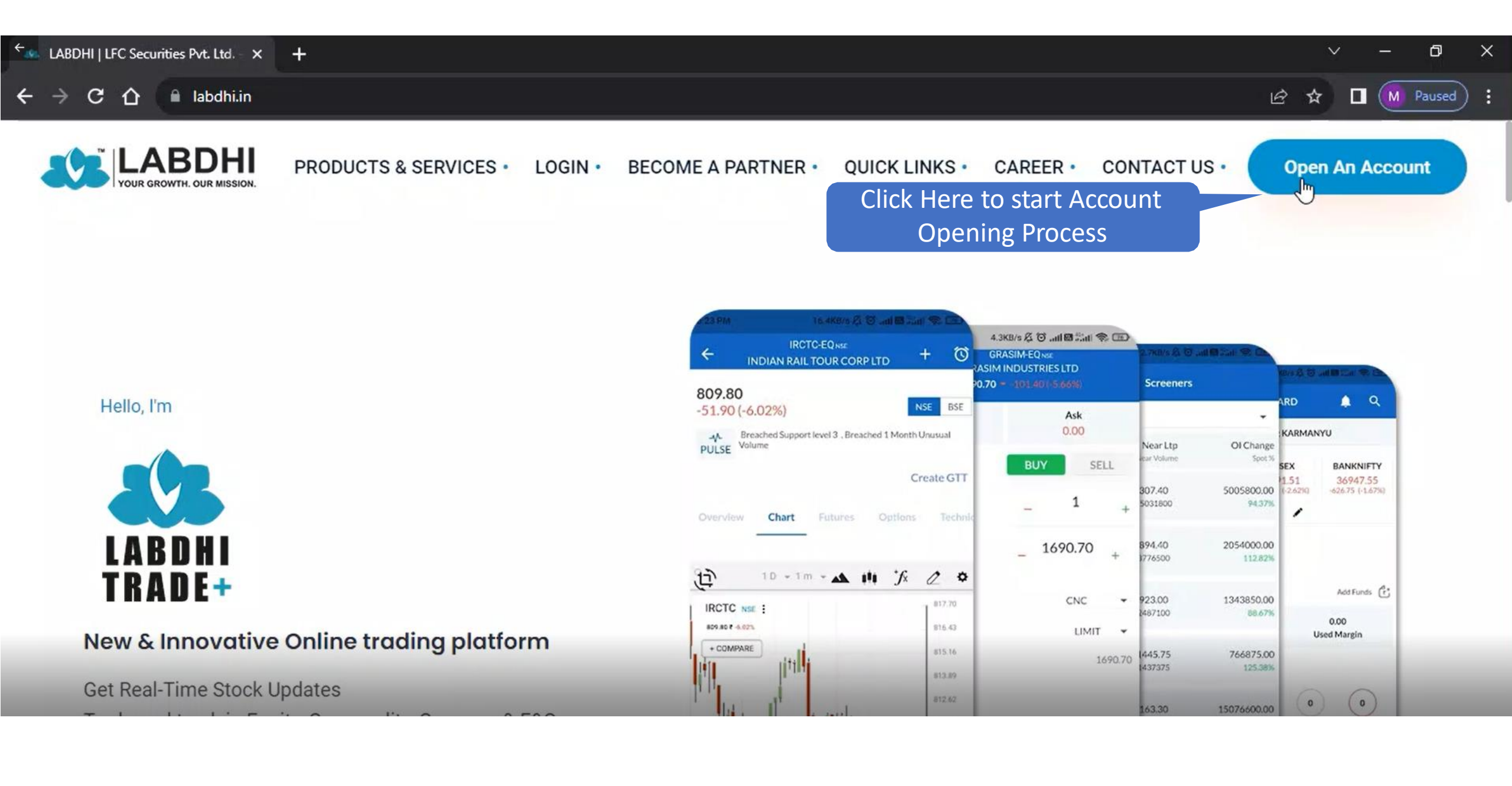

🚾 LABDHI | LFC Securities Pvt. Ltd. 🗙 🌀 Labdhi

 $\rightarrow$  **C**  $\triangle$  a signup.labdhi.in

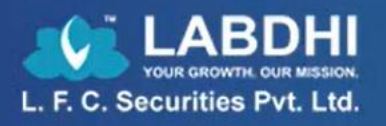

00:13:4

🖻 🖈 🔲 M Paused

### Open Online Demat & Trading Acc Enter your PAN Card Mobile, Email and

Within 5 minutes! Following documents will be needed fo.

PAN card.

Photo.

00:02:20

Q

Address Proof - Aadhar Card, Driving License/Voter ID, Passport, Ration Card

×

+

Ensure your mobile number and email id is updated in Aadhar to digitally sign the decument

Ensure your mobile number and sign the document. Type here to search

Click Here to Get OTP (SMS and Email)

Date of Birth

| Sign up                              | Sign in                           |
|--------------------------------------|-----------------------------------|
|                                      |                                   |
| XXXXXXXX                             |                                   |
| □ xxxxxxx                            |                                   |
|                                      | x                                 |
| English                              | ~                                 |
| I agree <u>Terms &amp; Condition</u> | S Go to Settings to activate Wind |
| IT Nea                               |                                   |

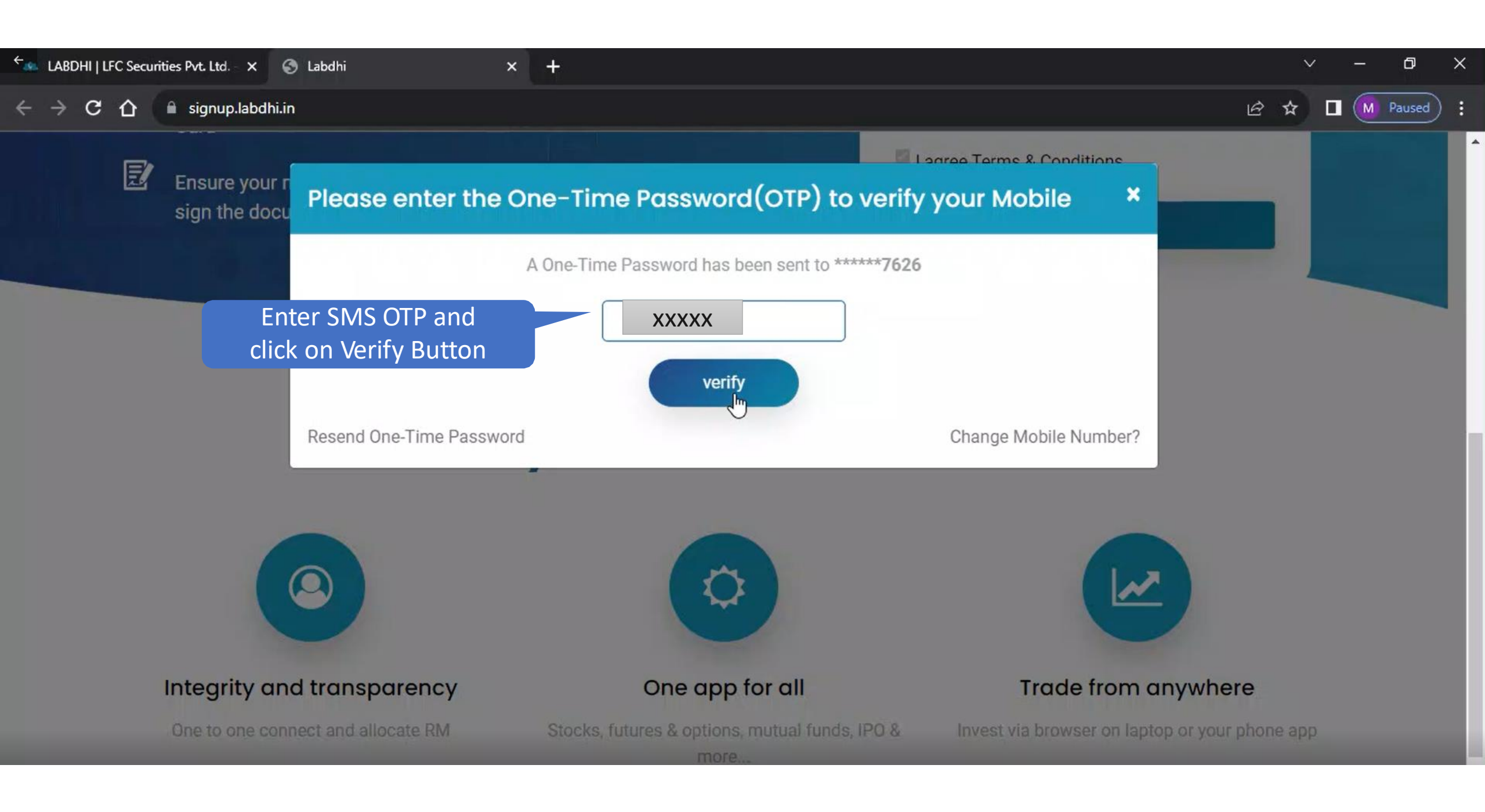

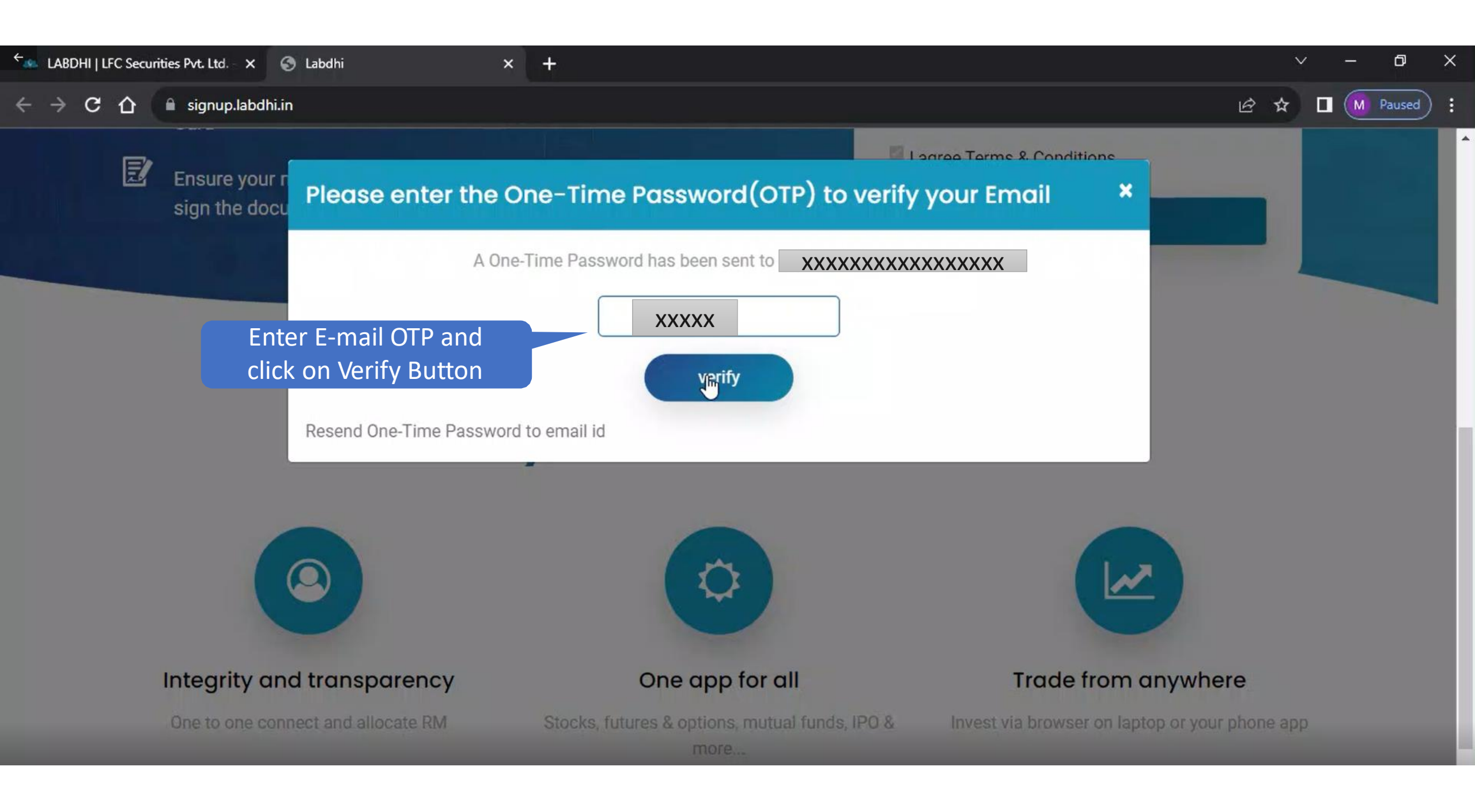

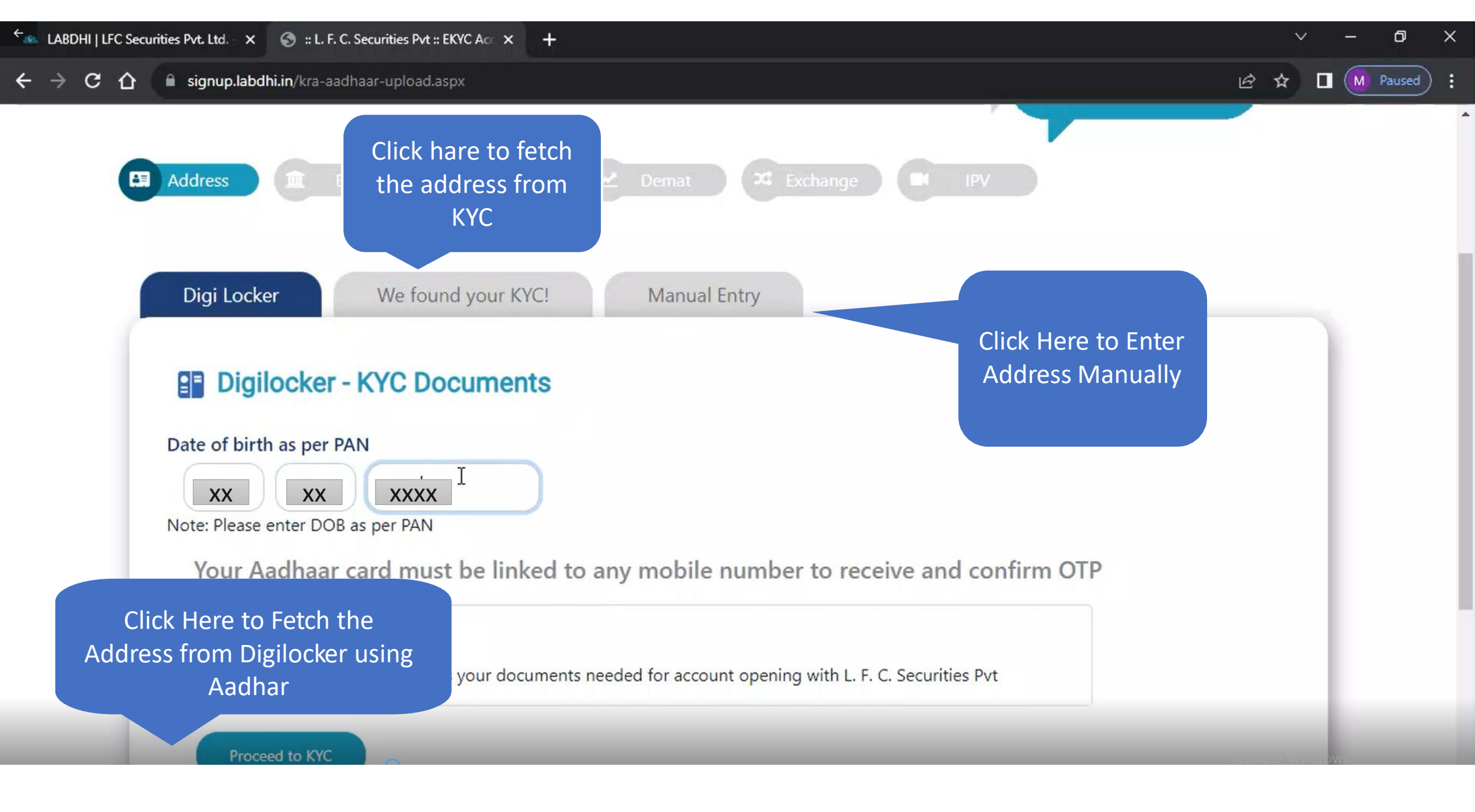

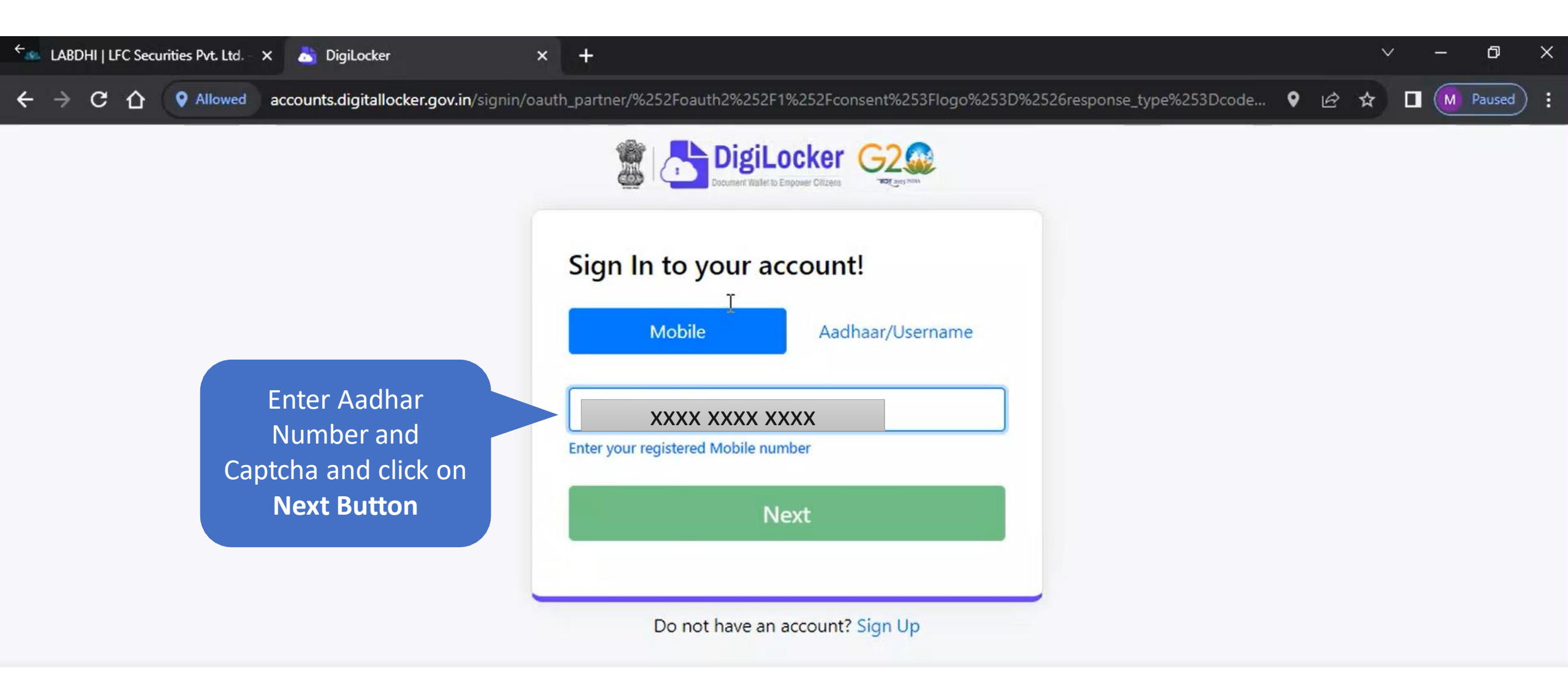

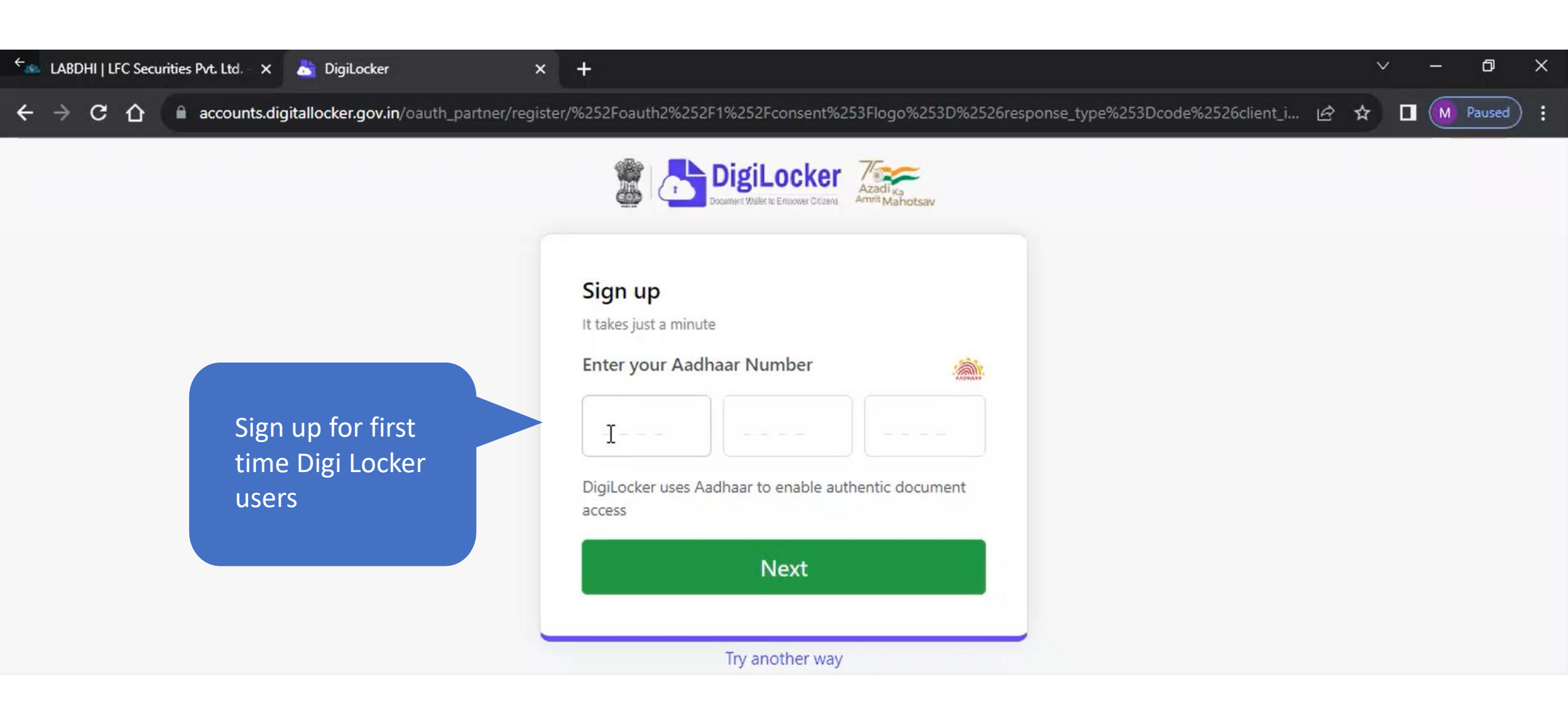

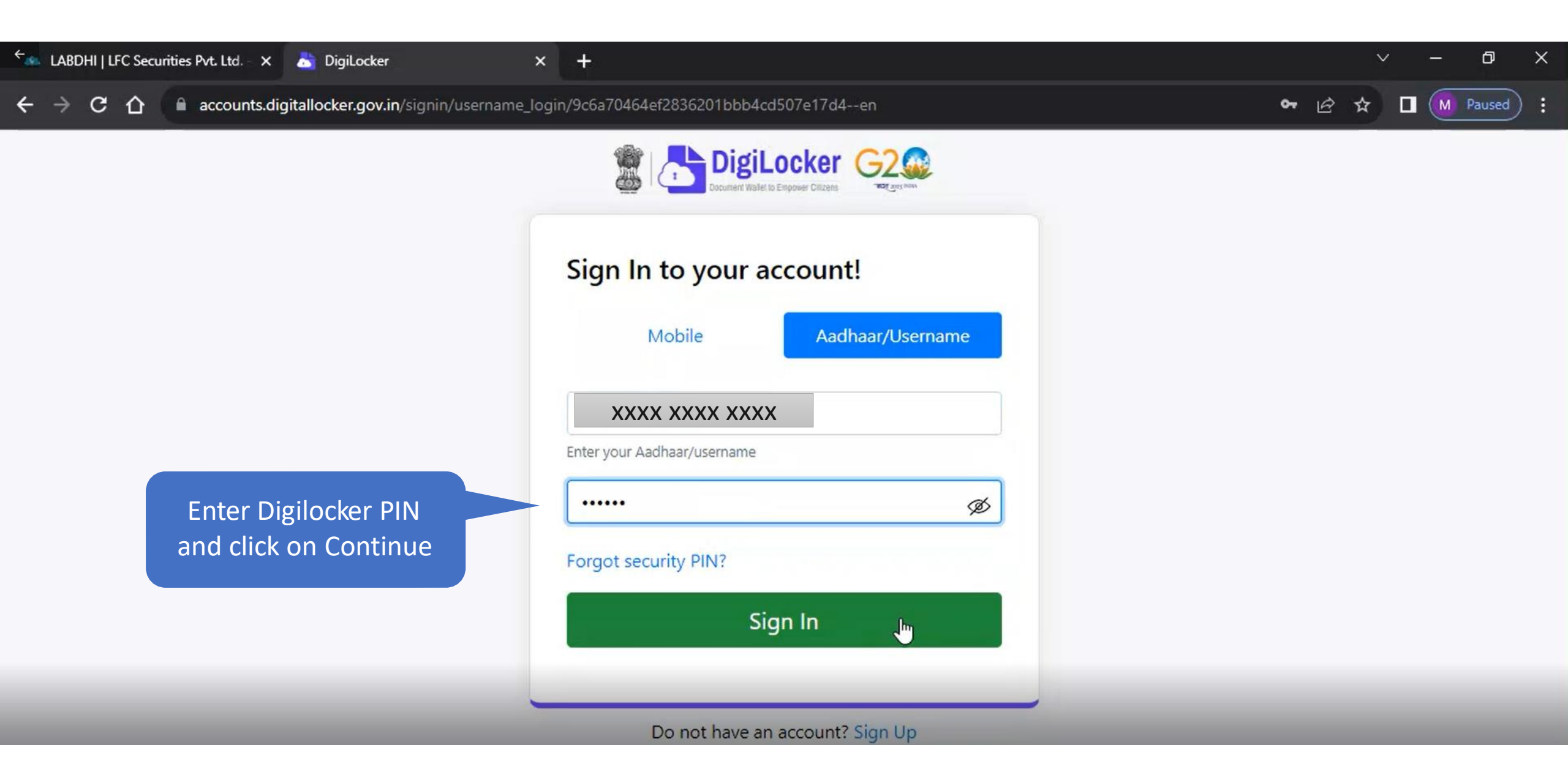

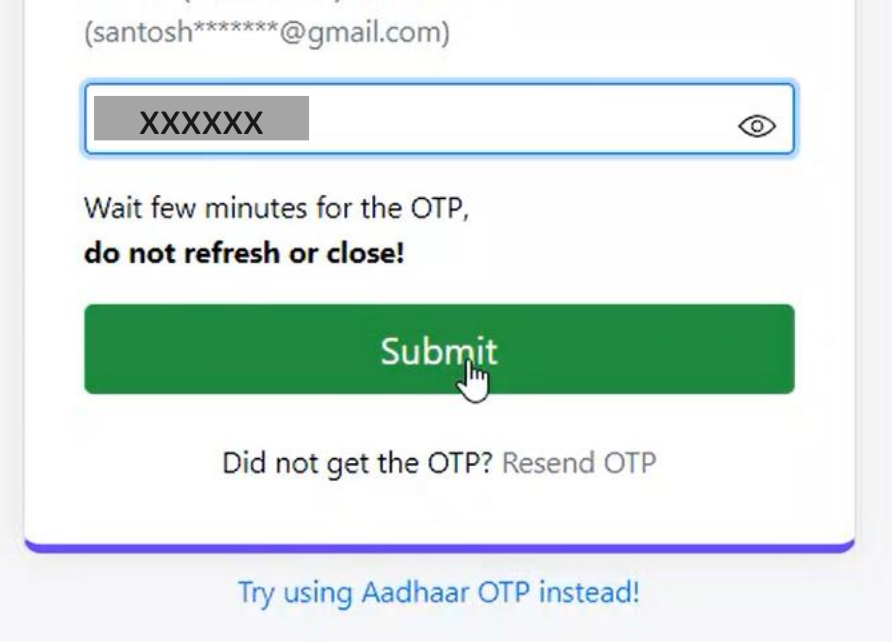

#### ٥ LABDHI | LFC Securities Pvt. Ltd. × 📩 DigiLocker | $\times$ × + 🔒 api.digitallocker.gov.in/public/oauth2/1/consent?logo=&response\_type=code&client\_id=1AE5FA12&state=7fe34b59-1a78-4bb4-8436-fa37df7e4f54... 💁 🖄 📩 C M Paused : DigiLocker EKYC APP and Wallet to Empower Officers Santosh Dadu Patil, welcome to your DigiLocker account. You are providing your consent to share $\overline{\checkmark}$ your Aadhaar Card from your DigiLocker account with EKYC APP. Allow Click Here to Fetch the Address Data Deny

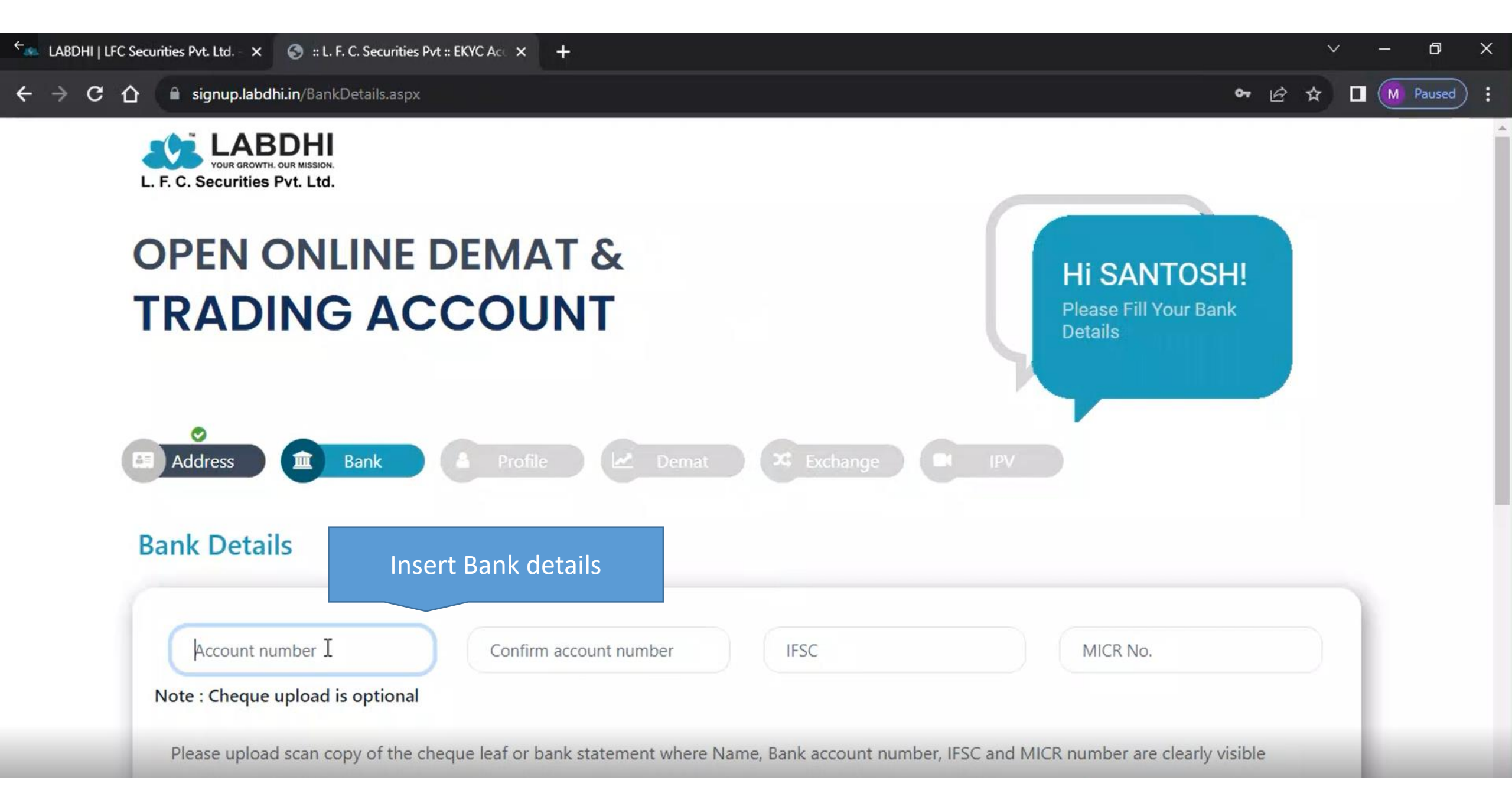

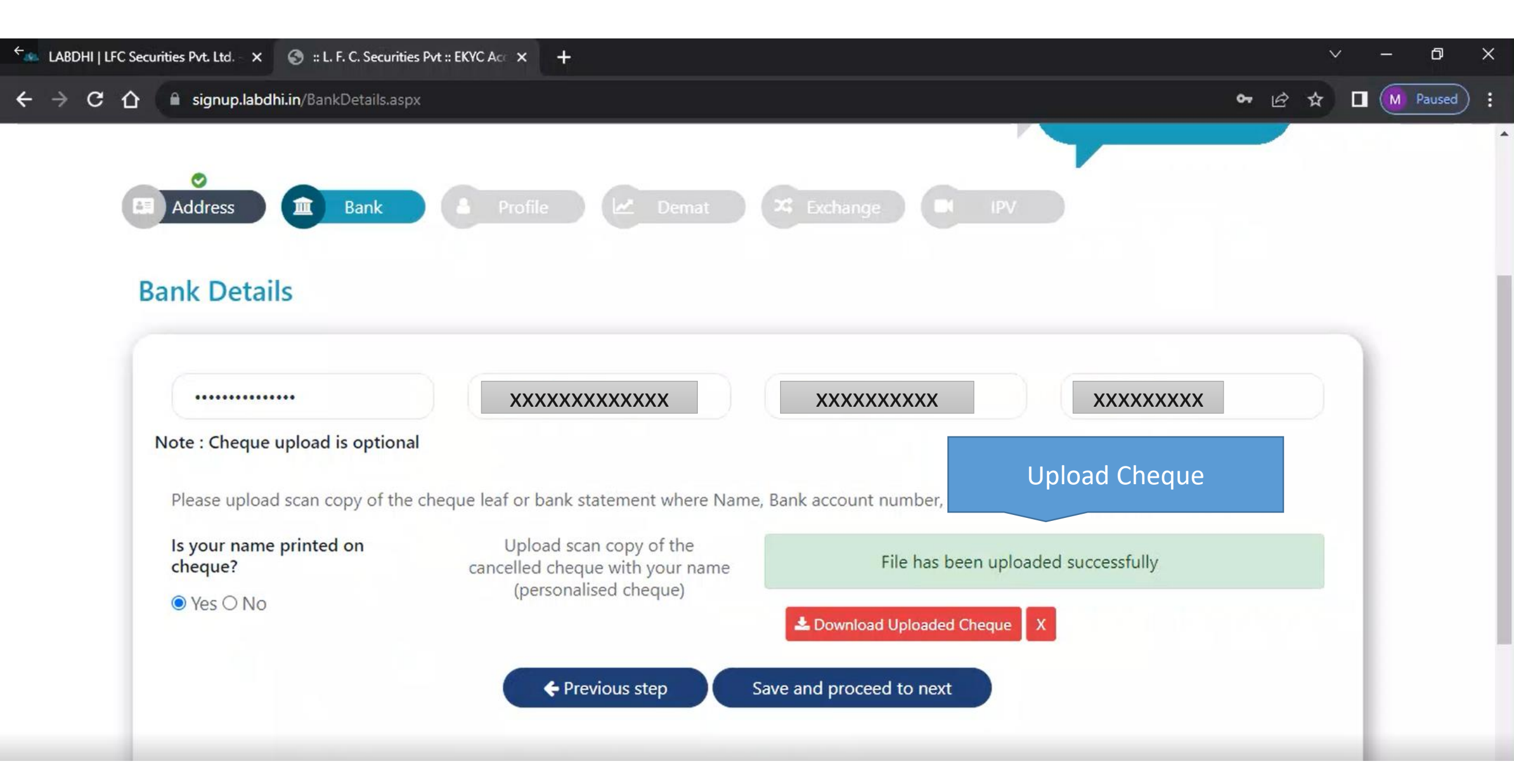

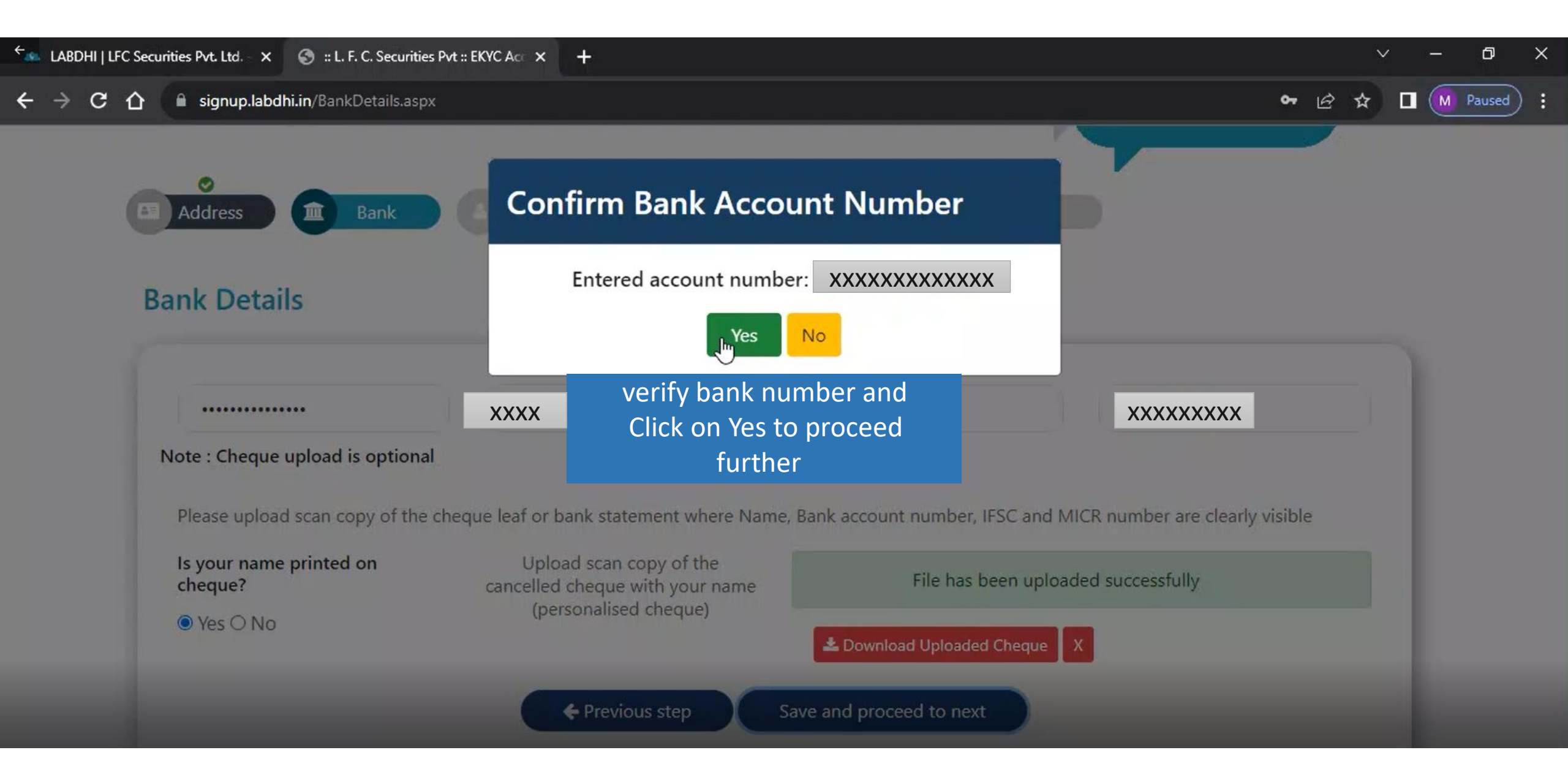

| ← LABDHI   LFC Secu | rities Pvt. Ltd. 🗙 🌚 :: L. F. C. Secur                                        | ities Pvt :: EKYC Acc × +                                       |                      | $\sim$               | × ×      |
|---------------------|-------------------------------------------------------------------------------|-----------------------------------------------------------------|----------------------|----------------------|----------|
| ← → C ↔             | signup.labdhi.in/ProfileDetails                                               | .aspx                                                           |                      | · 년 ☆                | Paused : |
|                     | Address Bank                                                                  | Profile Demat                                                   | X Exchange IPV       |                      |          |
| Insert              |                                                                               |                                                                 |                      |                      | <u> </u> |
| your                | Select Marital status                                                         | Trading experience(in years)                                    | Select Occupation 🗸  | Select Annual income |          |
| personal<br>details | Select Marital status<br>Married<br>Unmarried                                 |                                                                 |                      |                      |          |
|                     | Mrs                                                                           | ✓ FIRST NAME                                                    | MIDDLE NAME          | LAST NAME            |          |
|                     | <ul> <li>Father/Spouse name</li> <li>● Father ○ Spouse</li> <li>Mr</li> </ul> | ✓ FIRST NAME                                                    | MIDDLE NAME          | LAST NAME            |          |
|                     | Mobile number belongs                                                         | to: <ul> <li>Self</li> <li>Spouse</li> <li>Dependent</li> </ul> | dent family/children |                      | -        |

| CABDHI   LFC Sec           | urities Pvt. Ltd. 🗙 🌍 :: L. F. C. Securities Pvt | EKYC Act × +                                                                                                    | v – O          |  |  |  |
|----------------------------|--------------------------------------------------|----------------------------------------------------------------------------------------------------|----------------|--|--|--|
| ← → C ☆                    | signup.labdhi.in/ProfileDetails.aspx             | <b>د.</b> او                                                                                                    | 🖻 🖈 🔲 M Paused |  |  |  |
|                            | Mr                                               | DADU GAJABA PATIL                                                                                                    |                |  |  |  |
|                            | Mobile number belongs to :<br>Email belongs to : | <ul> <li>Self</li> <li>Spouse</li> <li>Dependent family/children</li> <li>Self</li> <li>Spouse</li> <li>Dependent family/children</li> </ul> |                |  |  |  |
| Insert<br>your<br>personal | Are you an Indian resident ?<br>• Yes • NO       |                                                                                                    |                |  |  |  |
| details                    | Do you wish to nominate                          | ?                                                                                                    | _              |  |  |  |
|                            | ○ Yes ○ NO                                       |                                                                                                    | _              |  |  |  |
|                            | Are you a politically expo                       | sed person?                                                                                                    |                |  |  |  |
|                            | Ves O NO                                         |                                                                                                    |                |  |  |  |
|                            | Qualification                                    | Please Select ~                                                                                                    |                |  |  |  |
|                            |                                                  |                                                                                                    |                |  |  |  |

| LABDHI   LFC Securities Pvt. Ltd. × 📀 :: L. F. C. Securities Pvt :: EKYC Act × |                                                                                             | ~ | - | - 0      | ×   |
|--------------------------------------------------------------------------------|---------------------------------------------------------------------------------------------|---|---|----------|-----|
| ← → C ☆ 🔒 signup.labdhi.in/ProfileDetails.aspx                                 | <b>ଦ</b> ାନି ଏ                                                                              | * |   | M Paused | ) : |
| Nomination details                                                             | Total Nomination : 100(%)                                                                   |   | I |          |     |
| Nominee 1<br>Nominee Proof Type                                                | Number of Nominees One  If you Selected Yes for Nomination Enter Nominee Details and upload |   |   |          |     |
| Select Proof<br>Nominee Proof No.                                              | <ul> <li>nominee documents you can put 3 nominee</li> </ul>                                 |   | l |          |     |
| Upload Proof     Nominee Date of Birth                                         |                                                                                             |   | l |          |     |
| dd mm<br>Nominee name<br>Enter Nominee name                                    | yyyy                                                                                        |   | l |          |     |

11:31

14-08-2023

民

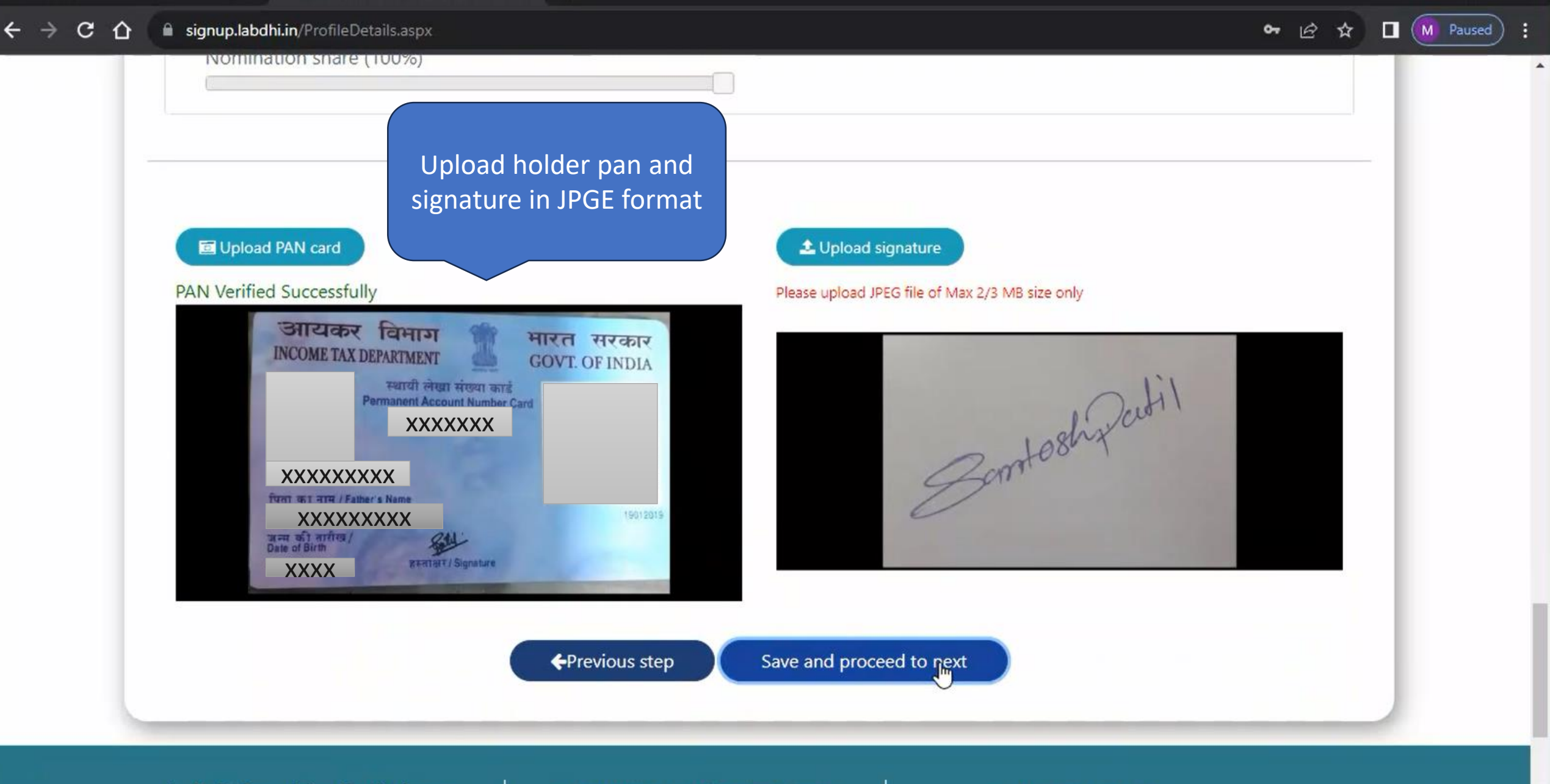

I F C Securities Pvt I td com

1

0 2

-

8104982256 / 022 35006952

Ti:

61

1

Z

 $\diamond$ 

□ ekvc@labdhi in

🔷 30°C ^ @ 🔿 🚱 🍋 🌈 🕼 NG

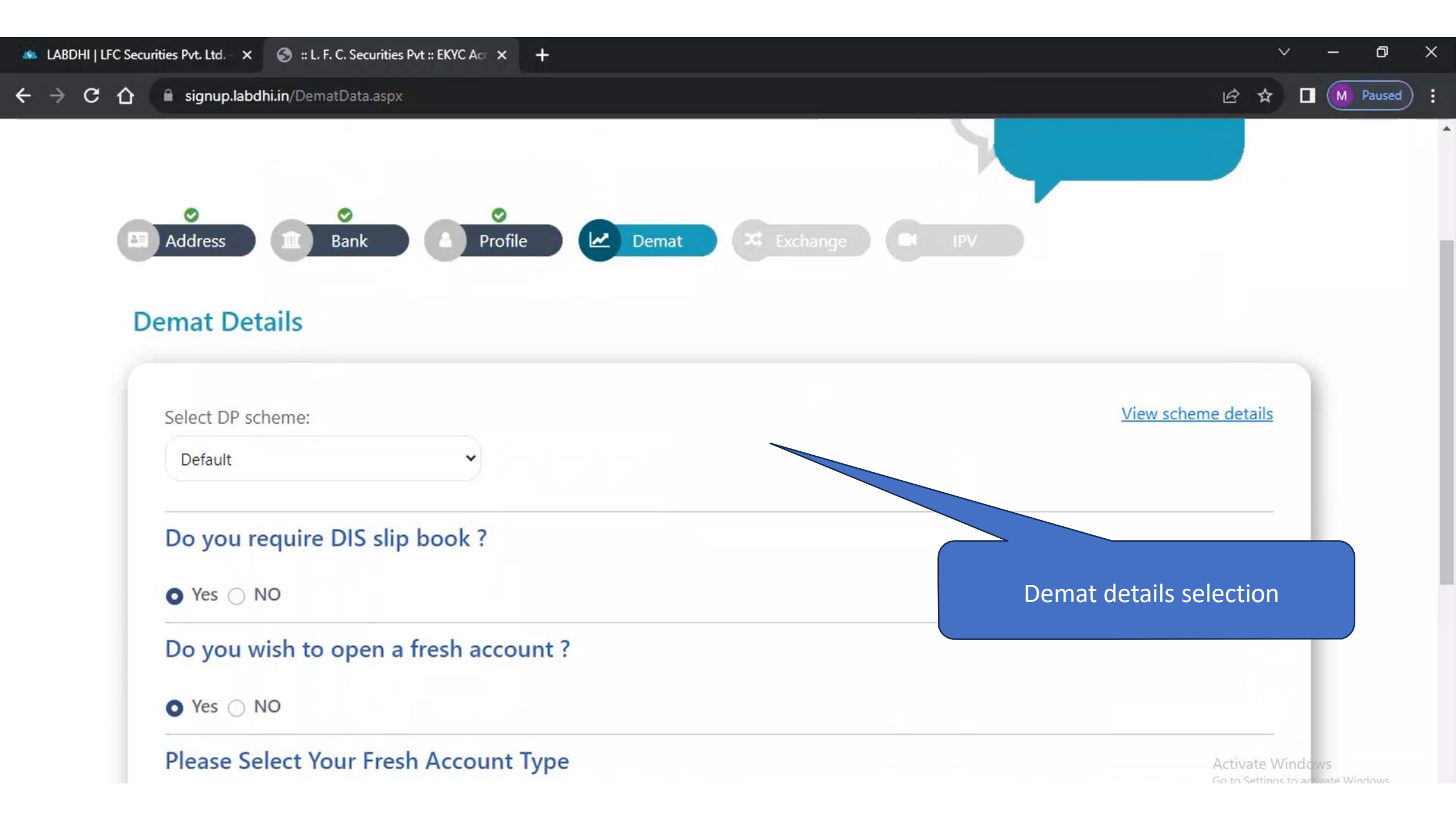

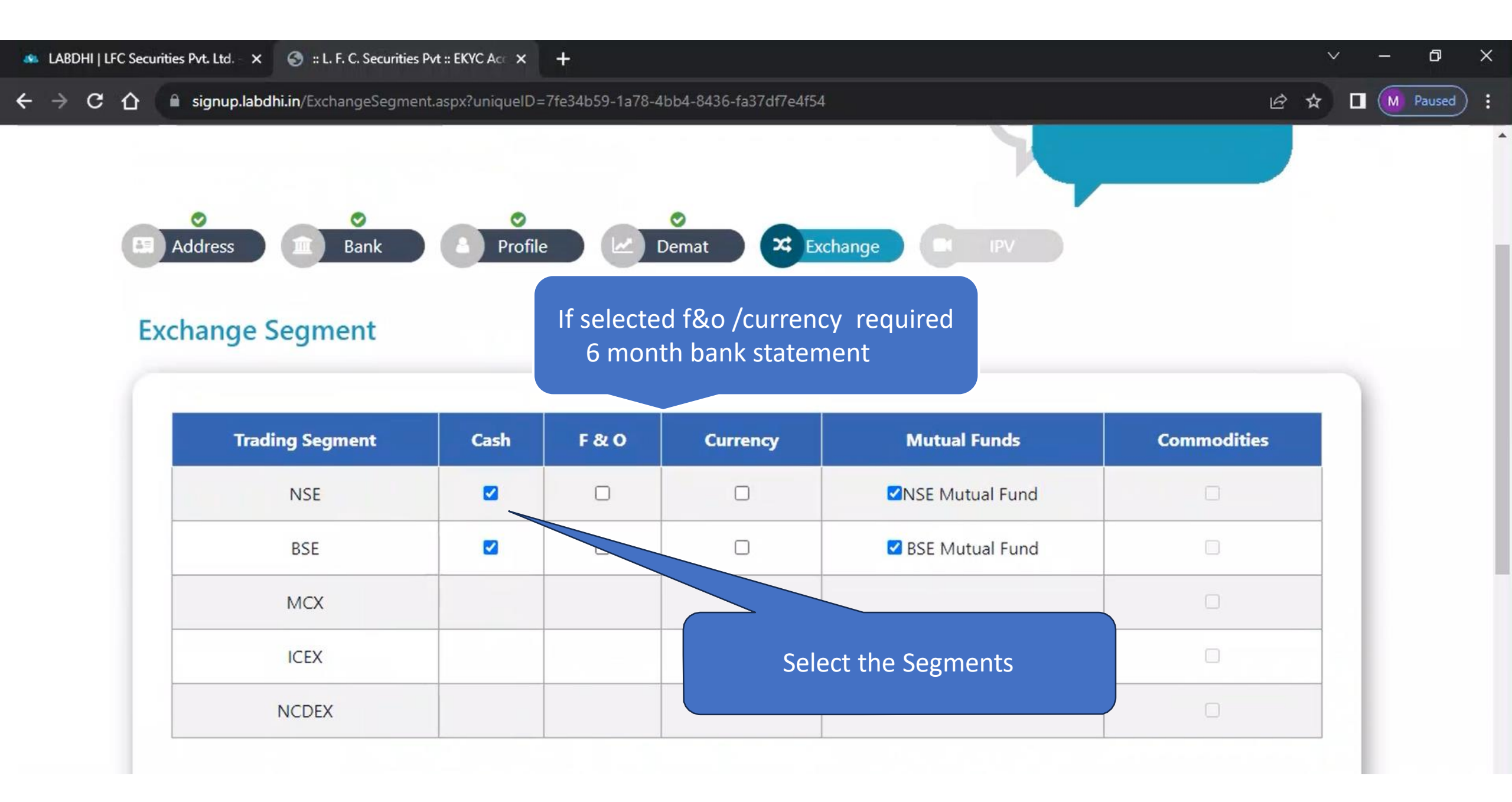

| Securities Pvt. Ltd. 🗙 🔇 :: | L. F. C. Securities Pvt :: EKYC Ac | × +            |                          |                              |                           | ~ | - | ļ |
|-----------------------------|------------------------------------|----------------|--------------------------|------------------------------|---------------------------|---|---|---|
| 🛆 🔒 signup.labdhi.in/Ex     | changeSegment.aspx?uniq            | uelD=7fe34b59· | -1a78-4bb4-8436-fa37df7e | 24f54                        | <u>ළි</u> එ               |   | M |   |
| Trading Se                  | egment Casl                        | n F&           | O Currency               | Mutual Funds                 | Commodities               |   |   | 1 |
| NSE                         |                                    |                | 0                        | ✓NSE Mutual Fund             |                           |   |   |   |
| BSE                         |                                    |                |                          | BSE Mutual Fund              |                           |   |   |   |
| МСХ                         | <                                  |                |                          |                              |                           |   |   |   |
| ICEX                        | <                                  |                |                          |                              |                           |   |   |   |
| NCDE                        | EX                                 |                |                          |                              | Brokerage details vie     | W |   |   |
| Brokerage ta                | ariff details                      |                |                          |                              |                           |   |   |   |
| Segment/Exchar              | nge Trading brokera                | ige (%) De     | livery brokerage (%)     | Minimum brokerage in (paisa) | Option brokerage in (Rs). |   |   |   |
| CM segment                  | 0.05 text                          |                | 0.5                      | 0.05                         | -                         |   |   |   |
|                             |                                    | ← Previou      | us step Save a           | and proceed to next          |                           | - |   |   |
|                             |                                    |                |                          | N                            |                           |   |   |   |

![](_page_22_Picture_0.jpeg)

![](_page_23_Picture_0.jpeg)

![](_page_24_Picture_0.jpeg)

![](_page_25_Picture_0.jpeg)

![](_page_26_Picture_2.jpeg)

![](_page_26_Figure_3.jpeg)

Ð

 $\times$ 

 $\vee$ 

日☆

🦇 LABDHI | LFC Securities Pvt. Ltd. 🗙 🌍 :: L. F. C. Securities Pvt :: EKYC Act 🗙

→ C 🏠 🔒 signup.labdhi.in/PDFPreview.aspx?uiniq=7fe34b59-1a78-4bb4-8436-fa37df7e4f54

![](_page_27_Picture_2.jpeg)

## OPEN ONLINE DEMAT & TRADING ACCOUNT

![](_page_27_Picture_4.jpeg)

Below you are just one step away from opening your Demat & Trading account

2) Click here to E-sign on Part 1

🕼 eSign Part 1

+

![](_page_27_Picture_8.jpeg)

Pequilations effective Nov 1 2022, you need to eSign your KYC in 2 parts. Part 1 and Part 2

I hereby give my consent to use my Aadhar/Virtual ID details (as applicable) for the purpose of e-sig

👃 Download PDF

🖉 If you want to Edit

 You can verify your form and/or edit if you wish to before performing Esign

**Hi SANTOSH!** 

Activate Windows Go to Settings to activate Windows.

Ð

 $\sim$ 

日☆

Х

esign.egov-nsdl.com/nsdl-esp/authenticate/auth-ra; jsessionid=2DF5A4A98D918D2F9538AD737E3199E5.tomcat1?authMod=1#no-back-button 1 SNSDL e-Gov is now mon protean Protean Electronic Signature Service **ASP** Name L. F. C. SECURITIES PRIVATE LIMITED Transaction ID ccb21ff3cb944031a1f944488346f13c Date & Time 2023-08-14T11:38:17 I hereby authorize Protean eGov Technologies Limited (Protean) to -1. Use my Aadhaar / Virtual ID details (as applicable) for the purpose of digitally signing of documents and form for the purpose of opening a Trading/Demat Account for/with L. F. C. SECURITIES PRIVATE LIMITED and authenticate my identity through the Aadhaar Authentication system (Aadhaar based e-KYC services of UIDAI) in accordance with the provisions of the Aadhaar (Targeted Delivery of Financial and other Subsidies. Benefits and Services) Act, 2016 and the allied rules and regulations notified thereunder and for no other purpose. enticate my Aadhaar / Virtual ID through OTP or Biometric for authenticating my identity through the Aadhaar Authentication 1) Click here to Give consent for obtaining my e-KYC through Aadhaar based e-KYC services of UIDAI and use my Photo and Demographic details (Name, Date of Birth and Address) for the purpose of digitally signing of documents and form for the purpose of opening a for E-sign Demat Account for/with L. F. C. SECURITIES PRIVATE LIMITED. derstand that Security and confidentiality of personal identity data provided, for the purpose of Aadhaar based authentication is ensured by Protean and the data will be stored by Protean till such time as mentioned in guidelines from UIDAI from time to time. Send OTP adhaar: XXXX XXXX XXXX er Valid Virtual ID or AADHAAR ! Here to generate Virtual ID. oad Instructions to generate Virtual ID in lieu of Aadhaar. 3) Click here to get Aadhar OTP 2) Enter your Aadhar Number ©2021 Protean eGov Techi

Ð

M Paused

R

ŵ

X

C 🛆 🗎 esign.egov-nsdl.com/nsdl-esp/authenticate/auth-ra;jsessionid=2DF5A4A98D918D2F9538AD737E3199E5.tomcat1?authMod=1#no-back-button

ONSDL e-Gov is now protean

|      | and the second second |         | in a second second second | and the second second s |     |
|------|-----------------------|---------|---------------------------|----------------------------------------------------------------------------------------------------|-----|
| Drot |                       | octrony | c Signal                  | IIIra San/                                                                                                    | 100 |
| FIU  |                       | CCUUIII | c olulia                  |                                                                                                    |     |
|      |                       |         |                           |                                                                                                    |     |

| ASP Name       | L. F. C. SECURITIES PRIVATE LIMITED |
|----------------|-------------------------------------|
| Transaction ID | ccb21ff3cb944031a1f944488346f13c    |
| Date & Time    | 2023-08-14T11:38:17                 |

I hereby authorize Protean eGov Technologies Limited (Protean) to -

+

 Use my Aadhaar / Virtual ID details (as applicable) for the purpose of digitally signing of documents and form for the purpose of opening a Trading/Demat Account for/with L. F. C. SECURITIES PRIVATE LIMITED and authenticate my identity through the Aadhaar Authentication system (Aadhaar based e-KYC services of UIDAI) in accordance with the provisions of the Aadhaar (Targeted Delivery of Financial and other Subsidies, Benefits and Services) Act, 2016 and the allied rules and regulations notified thereunder and for no other purpose.

2. Authenticate my Aadhaar / Virtual ID through OTP or Biometric for authenticating my identity through the Aadhaar Authentication system for obtaining my e-KYC through Aadhaar based e-KYC services of UIDAI and use my Photo and Demographic details (Name, Gender, Date of Birth and Address) for the purpose of digitally signing of documents and form for the purpose of opening a Trading/Demat Account for/with L. F. C. SECURITIES PRIVATE LIMITED.

3. I understand that Security and confidentiality of personal identity data provided, for the purpose of Aadhaar based authentication is ensured by Protean and the data will be stored by Protean till such time as mentioned in guidelines from UIDAI from time to time.

![](_page_29_Figure_9.jpeg)

#### 1) Enter Aadhar OTP

Ð

M Paused

B

立

**0**7

×

![](_page_30_Figure_0.jpeg)

← → X 🏠 🗎 signup.labdhi.in/PDFPreview.aspx?uiq=7fe34b59-1a78-4bb4-8436-fa37df7e4f54

![](_page_31_Picture_2.jpeg)

## OPEN ONLINE DEMAT & TRADING ACCOUNT

![](_page_31_Picture_4.jpeg)

Click here E-sign on Part-2

**Hi SANTOSH!** 

Below you are just one step away from opening your Demat & Trading

Please note that according to new SEBI Regulations effective Nov 1 2022, you need to eSign your

🦾 eSign Part 1

eSign Part 2

I hereby give my consent to use my Aadhar/Virtual ID details (as applicable) for the purpose of e-signing my account opening form

![](_page_31_Picture_11.jpeg)

🖉 If you want to Edit

Activate Windows Go to Settings to activate Windows. X

Ð

M Paused

 $\sim$ 

ŵ

07

B

esign.egov-nsdl.com/nsdl-esp/authenticate/auth-ra; jsessionid=2DF5A4A98D918D2F9538AD737E3199E5.tomcat1?authMod=1#no-back-button 1 SNSDL e-Gov is now mon protean Protean Electronic Signature Service **ASP** Name L. F. C. SECURITIES PRIVATE LIMITED Transaction ID ccb21ff3cb944031a1f944488346f13c Date & Time 2023-08-14T11:38:17 I hereby authorize Protean eGov Technologies Limited (Protean) to -1. Use my Aadhaar / Virtual ID details (as applicable) for the purpose of digitally signing of documents and form for the purpose of opening a Trading/Demat Account for/with L. F. C. SECURITIES PRIVATE LIMITED and authenticate my identity through the Aadhaar Authentication system (Aadhaar based e-KYC services of UIDAI) in accordance with the provisions of the Aadhaar (Targeted Delivery of Financial and other Subsidies. Benefits and Services) Act, 2016 and the allied rules and regulations notified thereunder and for no other purpose. enticate my Aadhaar / Virtual ID through OTP or Biometric for authenticating my identity through the Aadhaar Authentication 1) Click here to Give consent for obtaining my e-KYC through Aadhaar based e-KYC services of UIDAI and use my Photo and Demographic details (Name, Date of Birth and Address) for the purpose of digitally signing of documents and form for the purpose of opening a for E-sign Demat Account for/with L. F. C. SECURITIES PRIVATE LIMITED. derstand that Security and confidentiality of personal identity data provided, for the purpose of Aadhaar based authentication is ensured by Protean and the data will be stored by Protean till such time as mentioned in guidelines from UIDAI from time to time. Send OTP adhaar: XXXX XXXX XXXX er Valid Virtual ID or AADHAAR ! Here to generate Virtual ID. oad Instructions to generate Virtual ID in lieu of Aadhaar. 3) Click here to get Aadhar OTP 2) Enter your Aadhar Number ©2021 Protean eGov Techi

Ð

M Paused

R

ŵ

X

C 🛆 🗎 esign.egov-nsdl.com/nsdl-esp/authenticate/auth-ra;jsessionid=2DF5A4A98D918D2F9538AD737E3199E5.tomcat1?authMod=1#no-back-button

ONSDL e-Gov is now protean

|      | and the second second |         | in a second second second | and the second second s |     |
|------|-----------------------|---------|---------------------------|----------------------------------------------------------------------------------------------------|-----|
| Drot |                       | octrony | c Signal                  | IIIra San/                                                                                                    | 100 |
| FIU  |                       | CCUUIII | c olulia                  |                                                                                                    |     |
|      |                       |         |                           |                                                                                                    |     |

| ASP Name       | L. F. C. SECURITIES PRIVATE LIMITED |
|----------------|-------------------------------------|
| Transaction ID | ccb21ff3cb944031a1f944488346f13c    |
| Date & Time    | 2023-08-14T11:38:17                 |

I hereby authorize Protean eGov Technologies Limited (Protean) to -

+

 Use my Aadhaar / Virtual ID details (as applicable) for the purpose of digitally signing of documents and form for the purpose of opening a Trading/Demat Account for/with L. F. C. SECURITIES PRIVATE LIMITED and authenticate my identity through the Aadhaar Authentication system (Aadhaar based e-KYC services of UIDAI) in accordance with the provisions of the Aadhaar (Targeted Delivery of Financial and other Subsidies, Benefits and Services) Act, 2016 and the allied rules and regulations notified thereunder and for no other purpose.

2. Authenticate my Aadhaar / Virtual ID through OTP or Biometric for authenticating my identity through the Aadhaar Authentication system for obtaining my e-KYC through Aadhaar based e-KYC services of UIDAI and use my Photo and Demographic details (Name, Gender, Date of Birth and Address) for the purpose of digitally signing of documents and form for the purpose of opening a Trading/Demat Account for/with L. F. C. SECURITIES PRIVATE LIMITED.

3. I understand that Security and confidentiality of personal identity data provided, for the purpose of Aadhaar based authentication is ensured by Protean and the data will be stored by Protean till such time as mentioned in guidelines from UIDAI from time to time.

![](_page_33_Figure_9.jpeg)

#### 1) Enter Aadhar OTP

Ð

M Paused

B

立

**0**7

×

![](_page_34_Picture_2.jpeg)

# OPEN ONLINE DEMAT & TRADING ACCOUNT

Your EKYC process has been completed. Our team will verify your details and revert to you with your Trading account details. In case you have any other queries, kindly mail us at ekyc@labdhi.in or call on our toll free number 8104982256 / 022 35006952

![](_page_34_Figure_5.jpeg)

under DNC. We may call/SMS you in next 12 months.

Activate Windows Go to Settings to activate Windows.

Ð

Paused

07

**Hi SANTOSH!** 

×

### Just for Understanding

- Normally Exchanges takes 48 hrs to provide Trading access or reply
- KYC Team provides Further update to RMS team for mapping
- In case of any clarification you can connect to our Helpdesk Team E mail id@<u>Ekyc@labdhi.in</u>

Tel phone no -022-35006950/52/55